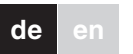

# merten

# Fernbedienung für Funk-ARGUS 220 CONNECT

# Gebrauchsanleitung

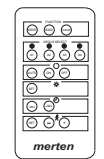

Art.-Nr. 509590

# Notwendiges Zubehör

- Funk-ARGUS 220 CONNECT (Art.-Nr. 509519/ 509560)

# Fernbedienung kennen lernen

Diese Fernbedienung ist nur für den Gebrauch mit dem Funk-ARGUS 220 CONNECT, fernbedienbar vorgesehen

Folgende Funktionen lassen sich über die Fernbedienung am ARGUS einstellen:

- Betriebsart (Dauer AN, Dauer AUS, Automatik)
- Helligkeitsdauer
- Schaltdauer
- Bewegungsempfindlichkeit

# Anschlüsse, Anzeigen und **Bedienelemente**

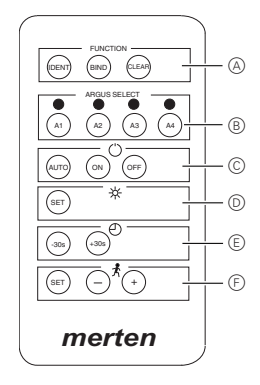

- Auswahl: Funktion
- B Auswahl: ARGUS 1 4
- C Auswahl: Betriebsmodus
- D Einstellung: Helligkeit
- E Einstellung: Nachlaufzeit
- Einstellung: Empfindlichkeit

# ARGUS an Fernbedienung anlernen

Es können max. 4 Funk-ARGUS 220 CONNECT i an die Fernbedienung angelernt werden. Dabei gilt: Pro Taste immer nur 1 ARGUS!

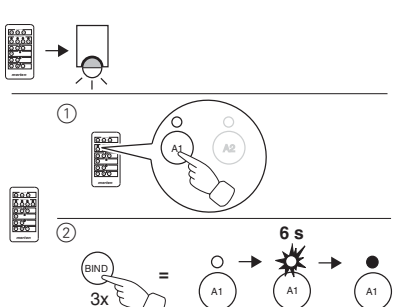

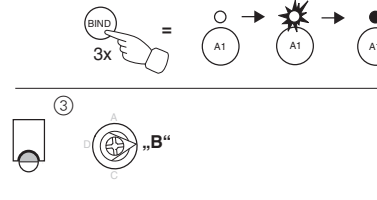

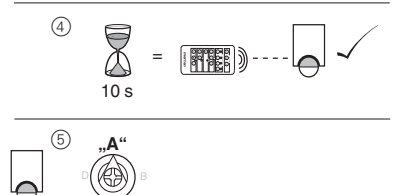

Die Fernbedienung bekommt den Status "Systemverwalter", solbald der erste ARGUS angelernt wurde

Wiederholen Sie die Schritte 1 - 5 bei jedem weiteren ARGUS, der an die Fernbedienung angelernt werden soll.

# ARGUS über Fernbedienung einstellen

Mit der Fernbedienung kann man den ARGUS bequem und einfach einstellen.

# Betriebsart einstellen

Ю

Stellen Sie per Knopfdruck einen der folgenden Status

- (1) [ON] Tatse drücken: Der ARGUS ist permanent aktiv, unabhängig von Bewegungen (Dauer AN).
- 2 [OFF] Tatse drücken: Der ARGUS ist permanent ausgeschaltet (Dauer AUS).
- ③ [AUTO] Taste drücken: Bei einem bereits eingeschalteten ARGUS wird die Nachlaufzeit gestartet. Ansonsten bleibt der ARGUS solange aus, bis eine Bewegung erkannt wird.

# Helligkeitsschwelle einstellen

(1) [SET] Taste drücken: der aktuelle Helligkeitswert wird übernommen.

# Schaltdauer einstellen

(1) [+30] oder [-30] Taste drücken: die aktuelle Nachlaufzeit wird pro Knopfdruck um 30 s verkürzt oder verlängert.

# Empfindlichkeit einstellen

- (1) Regler (F) am ARGUS aus Maximum einstellen.
- ② [SET] Taste drücken: ARGUS blinkt schnell = Einlern-Modus aktiviert.
- Danach innerhalb von ca. 10 s einmal durch den Sensorbereich des ARGUS laufen: Die Empfindlichkeit des ARGUS wird so eingestellt, dass die gemessene Bewegung erkannt wird. Mit der [+] und [-] Taste kann der Wert nachträglich verändert werden

# Funk-ARGUS im Funksystem CONNECT

Durch die Verbindung mehrerer ARGUS 220 CONNECT im Funk-System lässt sich ein optimaler Schutz erreichen, da immer alle Bewegungsmelder und die daran angeschlossenen Verbraucher aktiviert werden, egal welcher Bewegungsmelder aktiviert wurde.

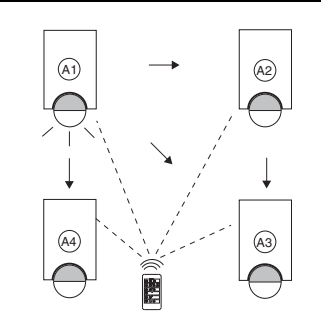

# ARGUS mit ARGUS verbinden

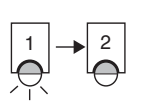

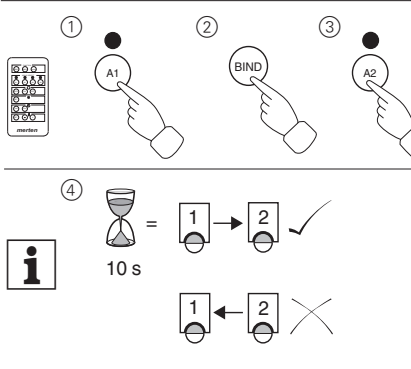

Wenn der zweite Funk-ARGUS auch den ersten schalten soll, muss zusätzlich noch die Verbindung in die entgegengesetzte Richtung durchgeführt werden. Gleiches gilt für jeden weiteren Funk-ARGUS.

# Verbindungen löschen

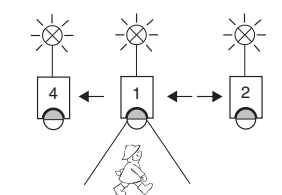

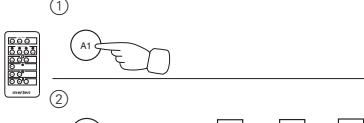

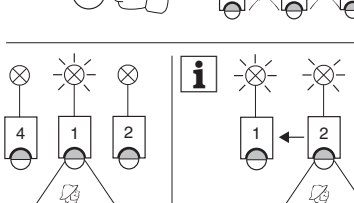

# **ARGUS** identifizieren

Sollten Sie einen oder mehrere Funk-ARGUS i neu einstellen wollen, können Sie den jeweiligen ARGUS einfach über die Fernbedienung identifizieren.

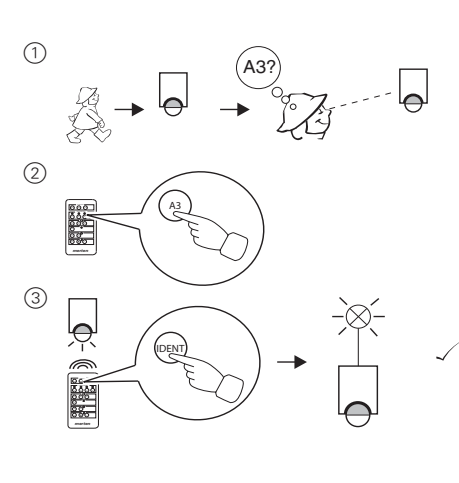

(1) [BIND] Taste 3x schnell drücken: Fernbedienung ist

(1) Konfigurieren Sie das Funksystem mit allen Kompo-

2 [BIND] Taste 3x schnell drücken: Fernbedienung ist

- LED blinkt rot: Fernbedienung ist Teilnehmer

- LED leuchtet rot: Fernbedienung ist Systemver-

(A1...A4) auf "Grün" umschaltet: Fernbedienung ist

2 [BIND] Taste 1x lang drücken bis eine LED

Fernbedienung über PC-Tool

Fernbedienung löschen

im Lern-Modus.

gelöscht.

konfigurieren

nenten am PC.

im Lern-Modus:

Technische Daten

4

(Secondary)

walter.

Kanäle:

| Taste | Verwendung            |
|-------|-----------------------|
| A1    | Association Group = 1 |
|       | Parameter = 0         |
| A2    | Association Group = 2 |
|       | Parameter = 1         |
| A3    | Association Group = 3 |
|       | Parameter = 2         |
| A4    | Association Group = 4 |
|       | Parameter = 3         |

| Z-Wave Begriff | CONNEC     |
|----------------|------------|
| Inclusion      | Anlernen   |
|                | Frame), si |
|                | Funksyste  |
| Exclusion      | Zurückset  |
|                | zustand, A |
| Primary        | Gerät mit  |
|                |            |

die zum Funk-System CONNECT kompatibel sind.

# Merten GmbH

# Bei Warenrücksendungen auf Grund von Beanstandungen wenden Sie sich bitte an unser Service Center:

Merten GmbH, Lösungen für intelligente Gebäude, Service Center, Fritz-Kotz-Str. 8. Industriegebiet Bomia-West, D-51674 Wiehl

Telefon: +49 2261 702-204 Telefax: +49 2261 702-136 E-Mail: servicecenter@merten.de Internet: www.merten.de

### Bei technischen Fragen wenden Sie sich bitte an unsere InfoLine:

Telefon: +49 1805 212581\* oder +49 800 63783640 Telefax: +49 1805 212582\* oder +49 800 63783630 E-Mail: infoline@merten.de \*kostenpflichtig/fee required

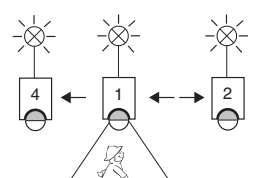

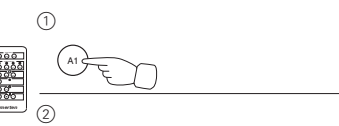

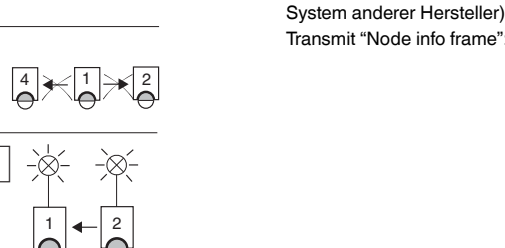

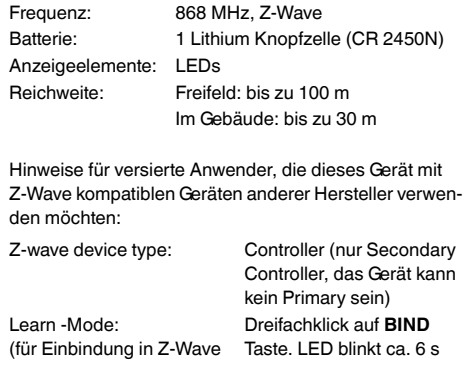

Transmit "Node info frame": Dreifachklick auf BIND Taste. Warten bis die LED erlischt.

# T Begriff

(sendet Node Info iehe Beschreibung m CONNECT tzen in den Anlieferungs-Auslernen Systemverwaltung

Dieses Gerät kann mit allen Z-Wave-kompatiblen Geräten verwendet werden; auch mit Geräten anderer Hersteller. Jedes Z-Wave-kompatible Gerät kann zu einem Z-Wave System hinzugefügt werden und funktioniert dann auch als Router sofern das Weiterleiten von Befehlen unterstützt wird. Die Konfiguration eines Z-Wave-Systems ist in der Beschreibung der Geräte mit Systemverwaltung (z. B. Funk-Taster CONNECT) beschrieben. Einige Funktionen sind nur mit Geräten möglich.

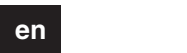

# merten

# Remote control for radio ARGUS 220 CONNECT

Operating instructions

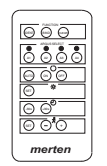

Art. no. 509590

# Necessary accessories

- Radio ARGUS 220 CONNECT (Art. no. 509519/ 509560)

# Getting to know the remote control

This remot control is only for usage with Radio ARGUS 220 CONNECT, remote-controlled.

You can set the follwing functions at the ARGUS via the remote control:

- Operating mode (permanent ON, permanent OFF, automatic mode)
- Brightness threshold
- Switching duration
- Sensitivity

# Connections, displays and operating elements

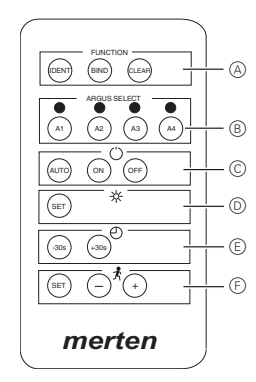

- A Selection: Function mode
- B Selection: ARGUS 1 4
- © Setting: ARGUS operating mode
- D Setting: Brightness
- (E) Setting: Overshoottome
- F Setting: Sensitivity

# Teaching the ARGUS for use with remote control

A maximum of 4 radio ARGUS 220 CONNECT i can be taught on the remote control. Following is acceptable: Only 1 ARGUS per push-button!

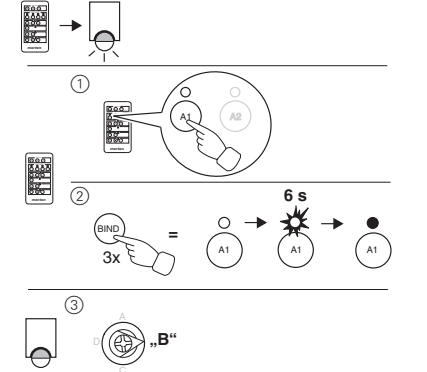

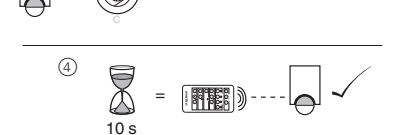

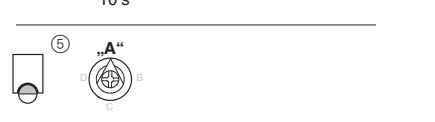

The remote control has the status "System administrator" as soon as the first ARGUS has been taught.

Repeat steps 1 - 5 for each additional ARGUS to be taught on the remote control.

# Setting up the ARGUS via remote control

It is guite simply and confortable to configure the ARGUS with the remote control.

# Setting the operating mode

- Use the buttons to select one of the following statuses:
- 1 Press the [ON] button: The local ARGUS is permanently active, regardless of whether or not movement is detected (permanent ON).
- 2 Press the [OFF] button: The local ARGUS is permanently switched off (permanent OFF).
- ③ Press the **[AUTO]** button: .f the ARGUS is already on, the overshoot time is started (automatic mode). Otherwise the ARGUS remains off until a movement is detected

# Setting the brightness threshold

① Press the [SET] button: the current brightness value is adopted.

# Setting the switching duration

① Press the [+30] or the [-30] button: the current overshoot time is reduced or increased by 30 s per push of the button.

# Setting the sensitivity

- (1) Controller  $\bigcirc$  at the ARGUS at maximum.
- 2 Press the [SET] button: ARGUS flashes fast: Teaching mode activated . Then, run across the sensor range of the ARGUS once within approx. 10 s. The sensitivity of the ARGUS is set such that the measured movement is detected. You can alter this value afterwards using the [+] and [-] buttons.

# Radio ARGUS in the CONNECT radio system

Optimum protection is achieved by connecting several ARGUS 220 CONNECT movement detectors in a radio system, as all movement detectors and loads connected to them are always activated, regardless of which movement detector was activated.

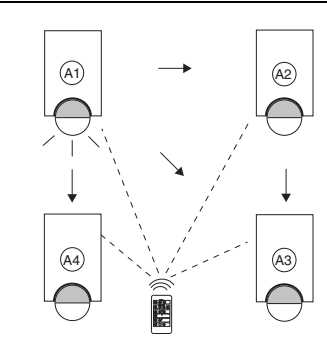

Connecting ARGUS with another ARGUS

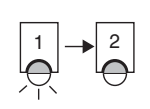

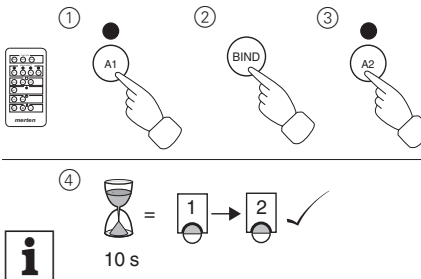

When the second radio ARGUS is also to switch the first device, a connection must also be made back in the opposing direction. This applies to each additional radio ARGUS.

# **Deleting connections**

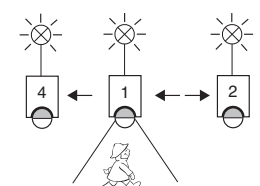

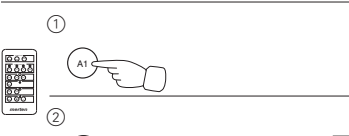

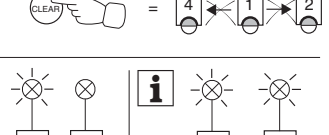

# Identifying ARGUS

If you should want to reprogramme one or several radio ABCUS mere radio ARGUS movement detectors, you can simply identify the respective ARGUS device via remote control.

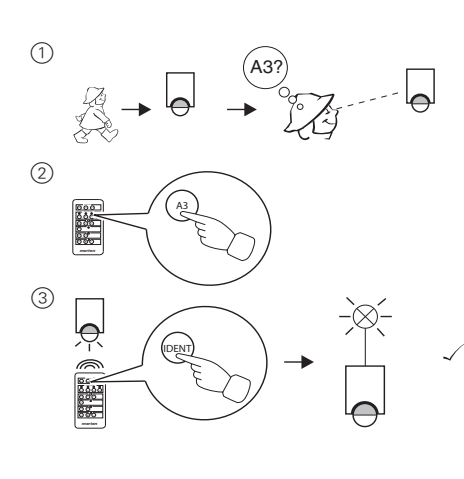

Clearing the remote control

① Press the [BIND] push-button quickly 3x: The re-

mote control is in programming mode.

### Push button Application A1 Associatio Parameter A2 Associatio Parameter A3 Associatio Paramete A4 Associatio Paramete

| Z-wave designa-<br>tion | CONNEC     |
|-------------------------|------------|
| Inclusion               | Teach (tra |
|                         | frame), se |
|                         | tem desc   |
| Exclusion               | Reset to f |
|                         | plete prog |
| Primary                 | Device w   |
|                         |            |

This device can be used with all Z-wave compati ton). Some functions are only possible with devices which are compatible with the CON-NECT radio system.

# Merten GmbH

Merten GmbH, Solutions for intelligent buildings, Service Center, Fritz-Kotz-Str. 8, Industriegebiet Bomig-West, D-51674 Wiehl

Phone: +49 2261 702-204 Fax: +49 2261 702-136 E-Mail: servicecenter@merten.de Internet: www.merten.com

# If you have technical questions, please contact our InfoLine:

Phone: +49 1805 212581\* or +49 800 63783640 Telefax: +49 1805 212582\* or +49 800 63783630 E-Mail: infoline@merten.de

\*fee required

|                  | Batter            |
|------------------|-------------------|
| N <sup>1</sup> Z | Displa<br>Rang    |
|                  | Inforn<br>devic   |
| λ                | Z-way             |
|                  | Learn             |
|                  | (for in<br>syster |

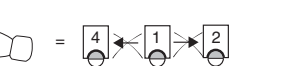

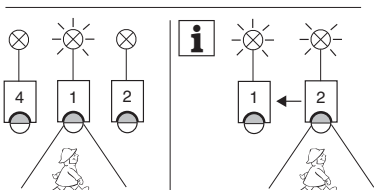

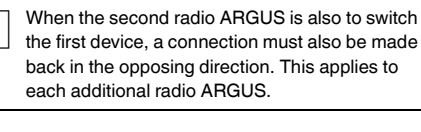

- Configuring the remote control via PC tool (1) Configure the radio system using all the components on the PC. 2 Press the [BIND] push-button quickly 3x: The remote control is in programming mode: - The red LED is flashing: the remote control is the device

# 2 Press and hold down the [BIND] push-button 1x until an LED (A1...A4) turns green: The remote control has been cleared.

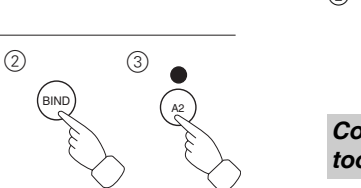

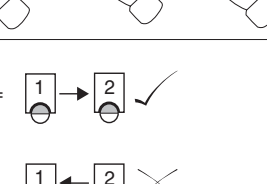

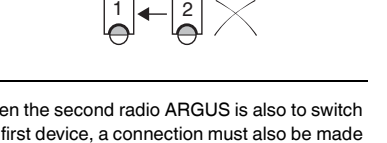

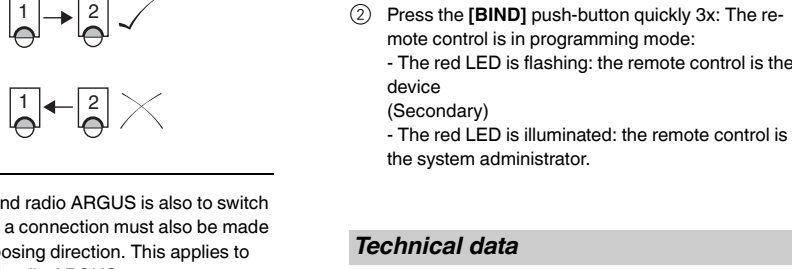

### Channels 4 Frequency: 868 MHz, Z-wave 1 lithium button cell (CR 2450N) ery: ay elements: LEDs Free field: up to 100 m ae: Indoors: up to 30 m nation for experienced users who want to use this ce with we compatible devices from other manufacturers: ve device type: Controller (the Secondary

Controller only, this device cannot be a primary device) -Mode: Triple click on BIND pushntegration into Z-wave button. LED flashes apms of other manufac- prox. 6 seconds turers) Transmit "Node info frame": Triple click on BIND pushbutton. Wait until the LED

goes out.

| n Group = 1 |
|-------------|
| = 0         |
| n Group = 2 |
| = 1         |
| n Group = 3 |
| = 2         |
| n Group = 4 |
| = 3         |

# CT designation

ansmits Node info ee CONNECT radio sysription factory settings; comgramming ith system administration

ible devices, including devices from other manufacturers. Each Z-wave compatible device can be added to a Z-wave system and then also acts as a router, if the routing of commands is supported. Configuration of a Z-wave system is described in the description of devices with system administration function (e.g. CONNECT radio push-but-